如何利用 OPENID 登入網站

所謂 OPENID, 即是利用一組帳號來串許多網站,臺南市目前利用這樣的方式,來執行許多子系統,教育部也利用各縣市教育局的 OPENID 來執行各項服務,請務必學習

目前全臺南市教育系統,主要分為二組帳號,請您務必牢記這二組, 以免無法進入各項教育局相關系統

1. 臺南市證認系統(特色,帳號必為身份證字號) 2. 臺南市 OPENID 系統(特色,教育局電子郵件帳號 xxxx@tn. edu. tw)

臺南市證認系統主要用在幾個地方 1.研習護照 2. 成績處理系統 3. 個人身份管理

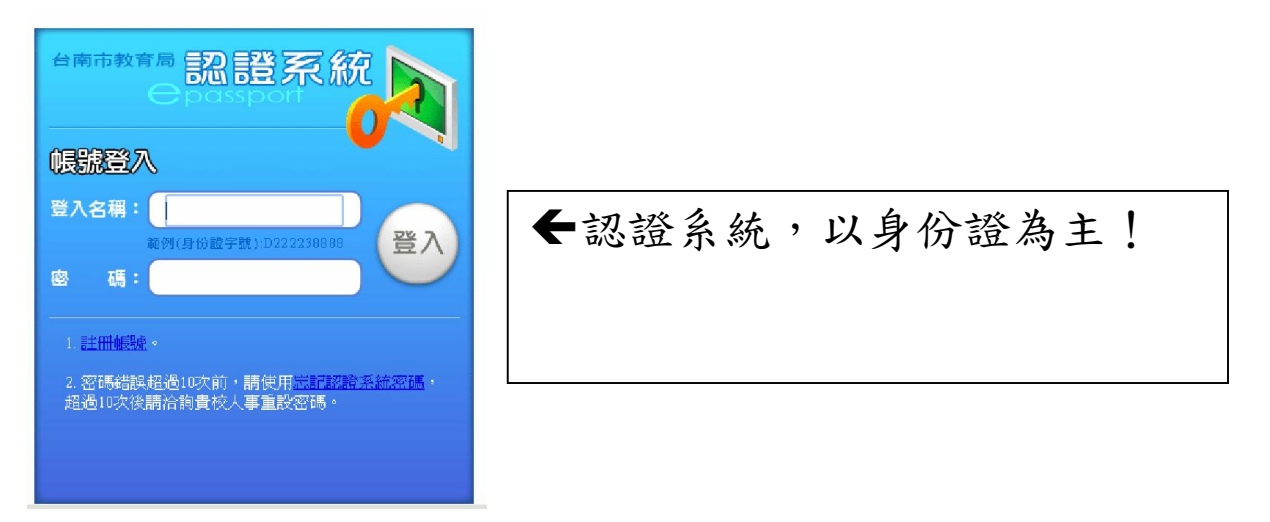

臺南市 OPENID 系統主要用在幾個地方 1. 登入學校網頁 2. 登入教育局各項比賽 3. 登入教育部雲端系統

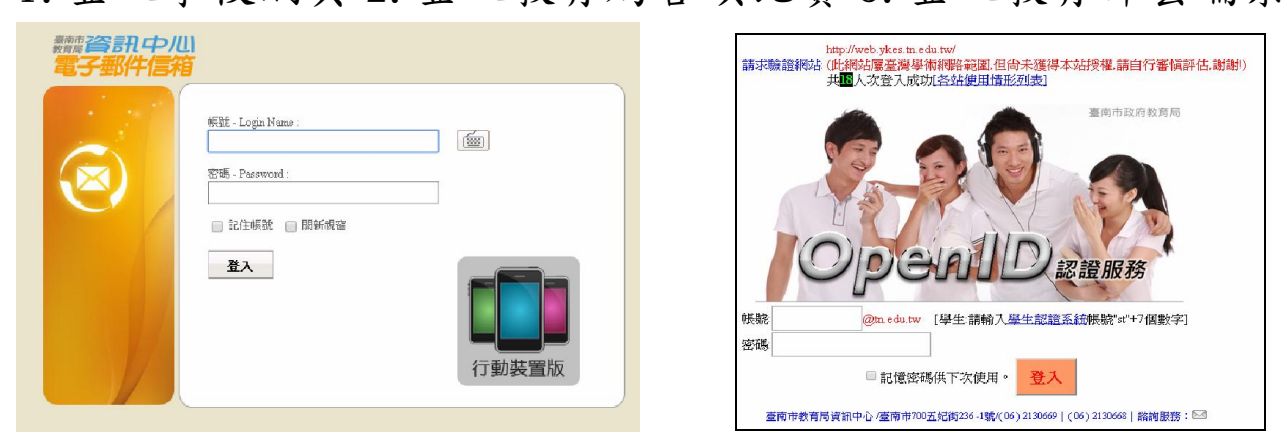

上面這二個,其實骨子裡是一樣的東西,也就是 OPENID 的帳號其實 就是教育局官方的電子郵件信箱的帳號 忘記臺南市證認系統密碼(特色,帳號必為身份證字號)

| 合南市教育局 認證系統                                                          |
|----------------------------------------------------------------------|
|                                                                      |
| 登入名稱:<br>範例(身份證字號):D222238888<br>密 碼:<br>受入<br>管入<br>管入<br>管入        |
| 1. <u>註冊帳號</u> 。                                                     |
| 2. 密碼錯誤超過10次前,請更用 <u>忘記認證系統密碼</u> ,<br>超過10次後請洽詢貴校人事 <del>重設密碼</del> |
|                                                                      |
|                                                                      |

這個情況很少見,因為忘記了,跟本不能進入研習系統 1.不要亂試,如果你還記得官方的電子郵件信箱的帳號(即 OPENID) 及密碼,直接按下畫面上『忘記認證系統密碼』直接帶出以下畫面, 填入身份證號、官方信箱,取回密碼完成

| 台南市                                                                         | 教育局 記 證 系<br>直:忘記認證系統密碼<br>忘記認證系統密码         | ₹統 <mark>●</mark><br>碼 | passpor                       | 1000<br>0100101010001000<br>010011 |
|-----------------------------------------------------------------------------|---------------------------------------------|------------------------|-------------------------------|------------------------------------|
| 登入     会 首頁     ▲ 註冊帳號     ▲ 忘記認證系統密碼     ▲ 忘記電子郵件密碼     ▲ 使用説明     ▲ 常見問答集 | *請輸入您以下的資料,系統<br>身分證字號:[<br>電子郵件帳號:[<br>新密碼 |                        | 會將新密碼寄送至<br>@tn.edu.tw<br>寄回t | 您的電子郵件信箱中※<br>(例如:tnabc)           |

2. 超過10次錯誤,鎖住,請洽人事,非資訊組

## 忘記 OPENID 密碼(特色,電子郵件帳號 xxxx@tn. edu. tw)

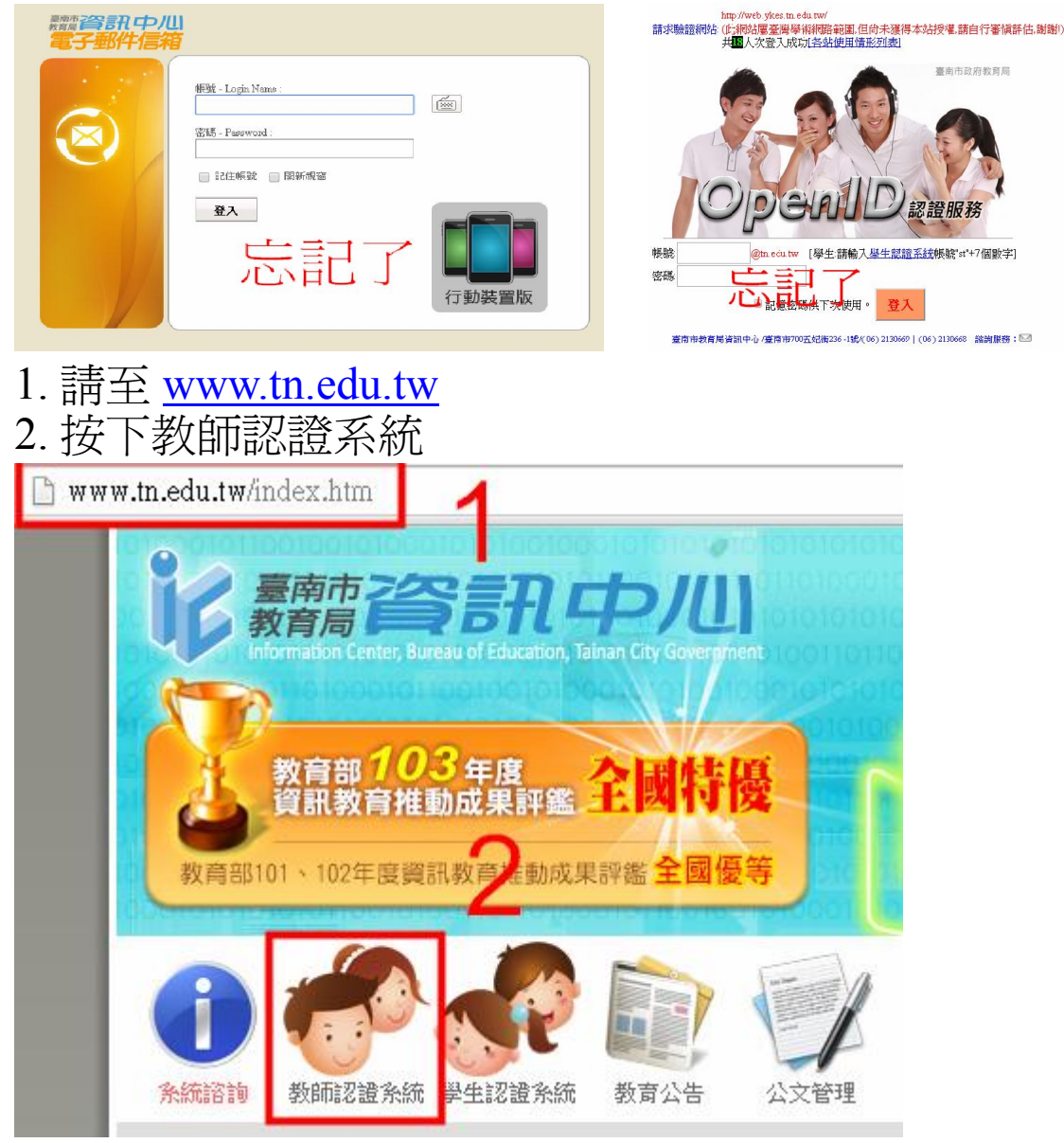

3. 按下登入
4. 輸入身份證號、密碼

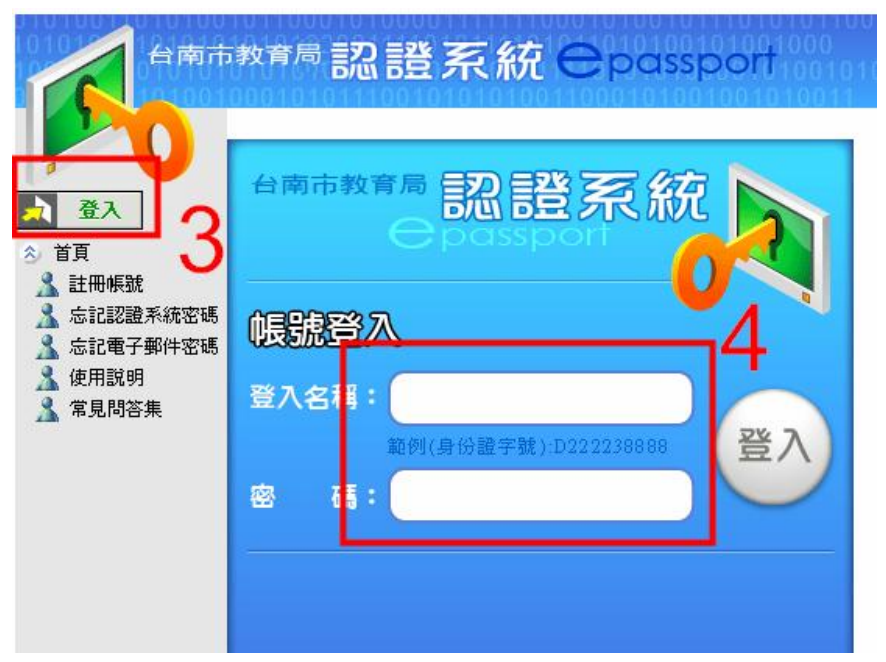

## 5.修改一般資料

| 台南市教育                  | 育局 記言<br>音真            | 系統               |  |  |
|------------------------|------------------------|------------------|--|--|
| 全田 登出                  | 系統公告                   | 系統公告             |  |  |
| ☆ 首頁                   | 日期                     |                  |  |  |
| ▲ 忘記電子郵件密碼<br>参 個人資料   | 2011/1/11              | 本學期線<br>報名冊      |  |  |
|                        | 2009/03/26             | 新增忘記             |  |  |
| ▲ 修改一般資料<br>▲ 修改認證系統密碼 | 2009/01/16             | 認證系統             |  |  |
| A 修改教網郵箱密碼             | 2009/01/01             | 認證系統             |  |  |
| A 查詢行政職務               | 2008/10/17             | 修改指定             |  |  |
| 6.修改備用信箱               | 4<br><del>4</del><br>= | ALL E bart stat. |  |  |

7.按下修改資料

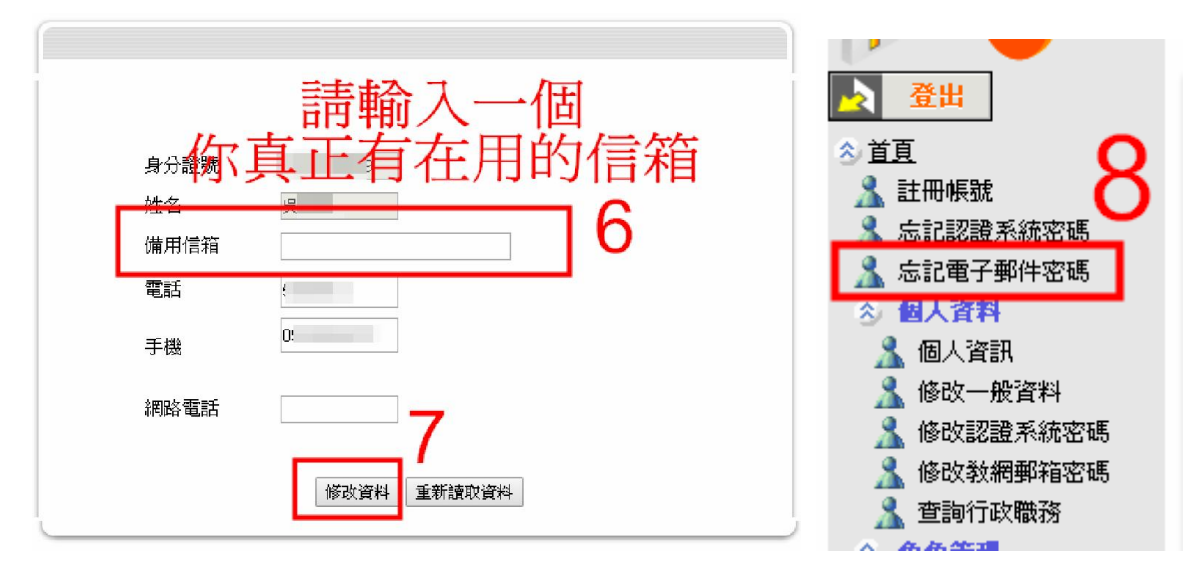

- 8.按下左側忘記電子郵件密碼
- 9.輸入資料

10.確定,新郵件密碼(即 OPENID)密碼傳送完成

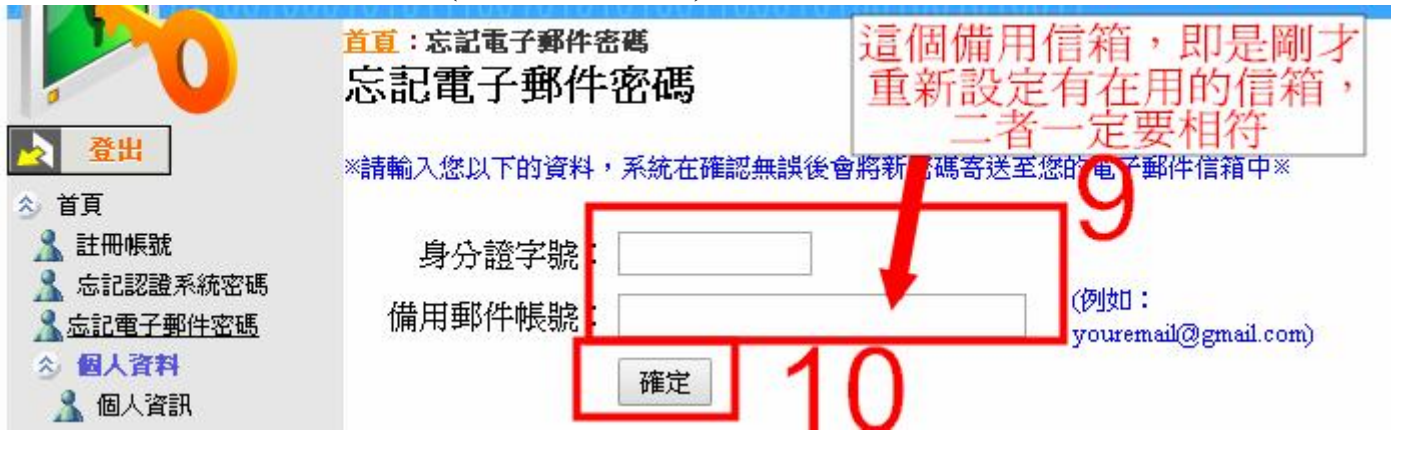

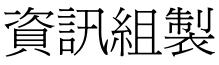